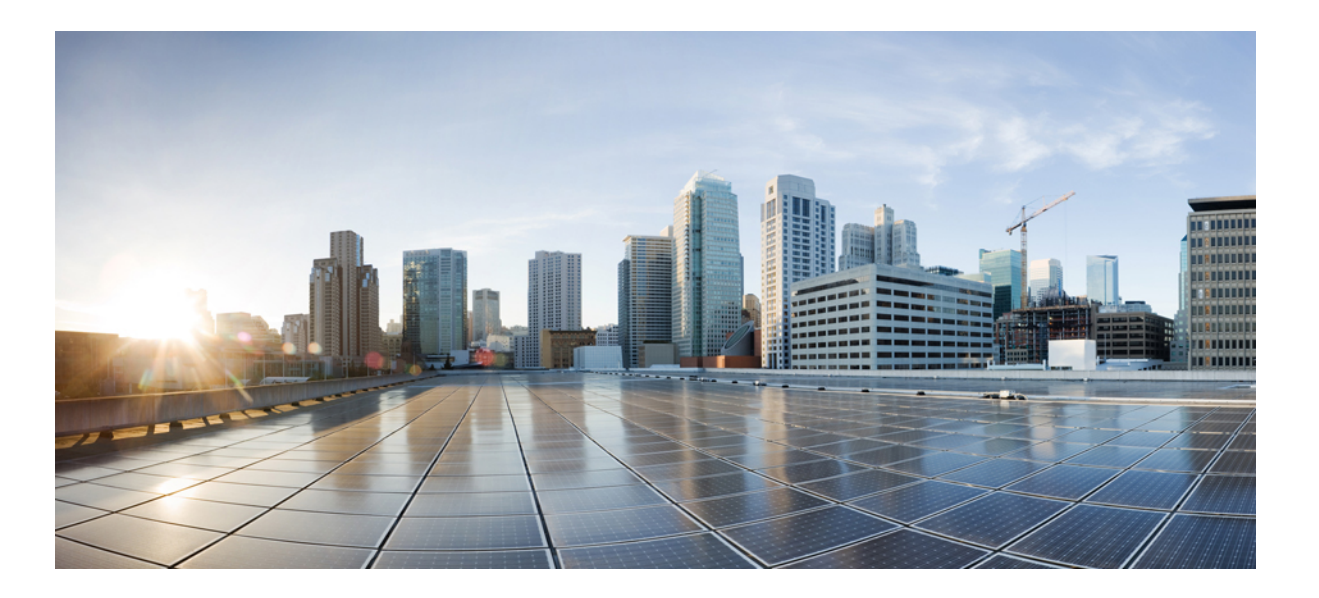

## **Cisco Hosted Collaboration Solution for Contact Center Features Guide, Release 11.6(1)**

First Published: 2017-08-24

### **Americas Headquarters**

Cisco Systems, Inc. 170 West Tasman Drive San Jose, CA 95134-1706 USA http://www.cisco.com Tel: 408 526-4000 800 553-NETS (6387) Fax: 408 527-0883 THE SPECIFICATIONS AND INFORMATION REGARDING THE PRODUCTS IN THIS MANUAL ARE SUBJECT TO CHANGE WITHOUT NOTICE. ALL STATEMENTS, INFORMATION, AND RECOMMENDATIONS IN THIS MANUAL ARE BELIEVED TO BE ACCURATE BUT ARE PRESENTED WITHOUT WARRANTY OF ANY KIND, EXPRESS OR IMPLIED. USERS MUST TAKE FULL RESPONSIBILITY FOR THEIR APPLICATION OF ANY PRODUCTS.

THE SOFTWARE LICENSE AND LIMITED WARRANTY FOR THE ACCOMPANYING PRODUCT ARE SET FORTH IN THE INFORMATION PACKET THAT SHIPPED WITH THE PRODUCT AND ARE INCORPORATED HEREIN BY THIS REFERENCE. IF YOU ARE UNABLE TO LOCATE THE SOFTWARE LICENSE OR LIMITED WARRANTY, CONTACT YOUR CISCO REPRESENTATIVE FOR A COPY.

The Cisco implementation of TCP header compression is an adaptation of a program developed by the University of California, Berkeley (UCB) as part of UCB's public domain version of the UNIX operating system. All rights reserved. Copyright © 1981, Regents of the University of California.

NOTWITHSTANDING ANY OTHER WARRANTY HEREIN, ALL DOCUMENT FILES AND SOFTWARE OF THESE SUPPLIERS ARE PROVIDED "AS IS" WITH ALL FAULTS. CISCO AND THE ABOVE-NAMED SUPPLIERS DISCLAIM ALL WARRANTIES, EXPRESSED OR IMPLIED, INCLUDING, WITHOUT LIMITATION, THOSE OF MERCHANTABILITY, FITNESS FOR A PARTICULAR PURPOSE AND NONINFRINGEMENT OR ARISING FROM A COURSE OF DEALING, USAGE, OR TRADE PRACTICE.

IN NO EVENT SHALL CISCO OR ITS SUPPLIERS BE LIABLE FOR ANY INDIRECT, SPECIAL, CONSEQUENTIAL, OR INCIDENTAL DAMAGES, INCLUDING, WITHOUT LIMITATION, LOST PROFITS OR LOSS OR DAMAGE TO DATA ARISING OUT OF THE USE OR INABILITY TO USE THIS MANUAL, EVEN IF CISCO OR ITS SUPPLIERS HAVE BEEN ADVISED OF THE POSSIBILITY OF SUCH DAMAGES.

Any Internet Protocol (IP) addresses and phone numbers used in this document are not intended to be actual addresses and phone numbers. Any examples, command display output, network topology diagrams, and other figures included in the document are shown for illustrative purposes only. Any use of actual IP addresses or phone numbers in illustrative content is unintentional and coincidental.

Cisco and the Cisco logo are trademarks or registered trademarks of Cisco and/or its affiliates in the U.S. and other countries. To view a list of Cisco trademarks, go to this URL: http:// WWW.cisco.com/go/trademarks. Third-party trademarks mentioned are the property of their respective owners. The use of the word partner does not imply a partnership relationship between Cisco and any other company. (1110R)

© 2017 Cisco Systems, Inc. All rights reserved.

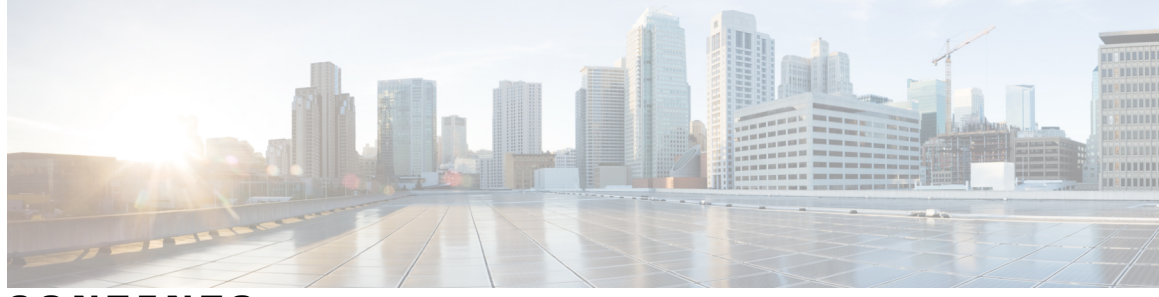

### CONTENTS

| Preface   | Preface v                                                    |  |  |  |  |
|-----------|--------------------------------------------------------------|--|--|--|--|
|           | Change History v                                             |  |  |  |  |
|           | About This Guide v                                           |  |  |  |  |
|           | Audience vi                                                  |  |  |  |  |
|           | Related Documents vi                                         |  |  |  |  |
|           | Obtaining Documentation and Submitting a Service Request vi  |  |  |  |  |
|           | Field Alerts and Field Notices vi                            |  |  |  |  |
|           | Documentation Feedback vii                                   |  |  |  |  |
|           | Conventions vii                                              |  |  |  |  |
| CHAPTER 1 | —<br>Context Service 1                                       |  |  |  |  |
|           | Context Service 1                                            |  |  |  |  |
|           | Design Considerations 4                                      |  |  |  |  |
|           | Omnichannel Customer Journey 4                               |  |  |  |  |
|           | Call Flow for OmniChannel Customer Journey 5                 |  |  |  |  |
|           | Task Flow to Enable Context Service 5                        |  |  |  |  |
|           | Context Service Setup 6                                      |  |  |  |  |
|           | Context Service Prerequisites 6                              |  |  |  |  |
|           | Enable Context Service for Your Organization 7               |  |  |  |  |
|           | Component Configuration and Registration 9                   |  |  |  |  |
|           | Register Unified CVP with Context Service 9                  |  |  |  |  |
|           | Configure Context Service Connection Data in Call Studio 10  |  |  |  |  |
|           | Register Cisco Finesse with Context Service 11               |  |  |  |  |
|           | Set the Principal AW for Context Service 12                  |  |  |  |  |
|           | Register Unified CCE Administration to Support Components 13 |  |  |  |  |
|           | Enable the POD.ID Expanded Call Variable 14                  |  |  |  |  |
|           | Solution Serviceability 14                                   |  |  |  |  |

Γ

Access Context Service Logs 14 View Context Service Customer Record Statistics on OAMP 15 Troubleshooting Context Service Registration Process 15 Cannot Configure Cisco SocialMiner 15 Cannot Register Context Service 16 Cannot Deregister Context Service 16 Cannot Register Context Service (Cisco Unified CVP) 17 Unable to Register and Deregister Unified CVP With Context Service 17 Context Service Registration Incomplete 17 Context Service Registration Status Invalid 18 Unable to Determine Context Service Registration Status or Client Settings 18 Context Service Registration Incomplete Due to Pop-Up Window 19 Context Service Registration Incomplete Due to Page Refresh 19 Troubleshooting Context Service Connectivity Process 19 Activity Operation 19 Context Service Connection Data Not Published 20 Activity Count Mismatch Between CVP and Other Components 20 Activity Failure in Debug Mode 20 Periodic Logging of Context Service SDK Connector Status 21 Periodic Logging of Context Service JMX Counters 21 Troubleshooting Context Service Runtime Process 21 Unable to Access Customer Context Information 21 Deregister a Component with Context Service 22

I

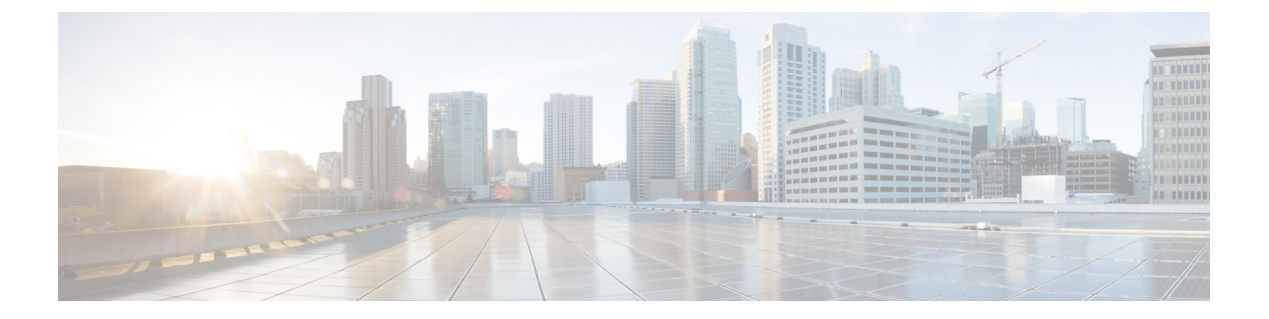

# Preface

- Change History, page v
- About This Guide, page v
- · Audience, page vi
- Related Documents, page vi
- Obtaining Documentation and Submitting a Service Request, page vi
- Field Alerts and Field Notices, page vi
- Documentation Feedback, page vii
- Conventions, page vii

# **Change History**

This table lists changes made to this guide. Most recent changes appear at the top.

| Changes                          | Section | Date        |
|----------------------------------|---------|-------------|
| Initial release of this document |         | August 2017 |
| Initial release of this document |         | August 2017 |

# **About This Guide**

I

This guide explains features you can use in conjunction with Cisco Hosted Collaboration Solutions for Contact Center. For each feature, there is a description, procedures for initial setup, and details on the functionality the feature provides.

# Audience

This document is prepared for:

- Contact center administrators who configure and run the contact center, manage agents and supervisors, and address operational issues.
- · Contact center supervisors, who lead agent teams and are responsible for team performance

This document is written with the understanding that your system has been deployed by a partner or service provider who has validated the deployment type, virtual machines, and database and has verified that your contact center can receive and send calls.

## **Related Documents**

| Document or resource                 | Link                                                         |
|--------------------------------------|--------------------------------------------------------------|
| Documentation Guide for Cisco Hosted | http://www.cisco.com/c/en/us/support/unified-communications/ |
| Collaboration Solutions for Contact  | hosted-collaboration-solution-contact-center/                |
| Center                               | products-documentation-roadmaps-list.html                    |
| Design Guide for Cisco Hosted        | http://www.cisco.com/c/en/us/support/unified-communications/ |
| Collaboration Solutions for Contact  | hosted-collaboration-solution-contact-center/                |
| Center                               | products-implementation-design-guides-list.html              |
| Configuration Guide for Cisco Hosted | http://www.cisco.com/c/en/us/support/unified-communications/ |
| Collaboration Solutions for Contact  | hosted-collaboration-solution-contact-center/                |
| Center                               | products-installation-guides-list.html                       |
| Release Notes for Cisco Hosted       | http://www.cisco.com/c/en/us/support/unified-communications/ |
| Collaboration Solutions for Contact  | hosted-collaboration-solution-contact-center/                |
| Center                               | products-release-notes-list.html                             |

# **Obtaining Documentation and Submitting a Service Request**

For information on obtaining documentation, using the Cisco Bug Search Tool (BST), submitting a service request, and gathering additional information, see What's New in Cisco Product Documentation.

To receive new and revised Cisco technical content directly to your desktop, you can subscribe to the What's New in Cisco Product Documentation RSS feed. RSS feeds are a free service.

# **Field Alerts and Field Notices**

Cisco can modify its products or determine key processes to be important. These changes are announced through use of the Cisco Field Alerts and Cisco Field Notices. You can register to receive Field Alerts and

Field Notices through the Product Alert Tool on Cisco.com. This tool enables you to create a profile to receive announcements by selecting all products of interest.

Sign in www.cisco.com and then access the tool at https://www.cisco.com/cisco/support/notifications.html.

# **Documentation Feedback**

To provide comments about this document, send an email message to the following address: contactcenterproducts\_docfeedback@cisco.com

We appreciate your comments.

# **Conventions**

I

| Convention         | Description                                                                                                    |
|--------------------|----------------------------------------------------------------------------------------------------|
| boldface font      | Boldface font is used to indicate commands, such as user entries, keys, buttons, and folder and submenu names. For example: |
|                    | • Choose Edit > Find.                                                                                                    |
|                    | • Click Finish.                                                                                                    |
| <i>italic</i> font | Italic font is used to indicate the following:                                                                              |
|                    | • To introduce a new term. Example: A <i>skill group</i> is a collection of agents who share similar skills.                |
|                    | • A syntax value that the user must replace. Example: IF ( <i>condition, true-value, false-value</i> )                      |
|                    | • A book title. Example: See the Cisco Unified Contact Center Enterprise Installation and Upgrade Guide.                    |
| window font        | Window font, such as Courier, is used for the following:                                                                    |
|                    | • Text as it appears in code or that the window displays. Example:<br><html><title>Cisco Systems, Inc. </title></html>      |
| < >                | Angle brackets are used to indicate the following:                                                                          |
|                    | • For arguments where the context does not allow italic, such as ASCII output.                                              |
|                    | • A character string that the user enters but that does not appear on the window such as a password.                        |

This document uses the following conventions:

٦

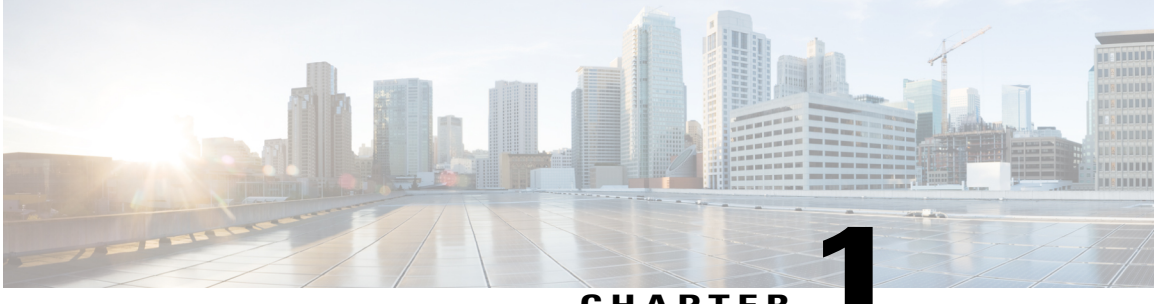

### CHAPTER

# **Context Service**

- Context Service, page 1
- Design Considerations, page 4
- Omnichannel Customer Journey, page 4
- Task Flow to Enable Context Service, page 5
- Context Service Setup, page 6
- Component Configuration and Registration, page 9
- Solution Serviceability, page 14
- Deregister a Component with Context Service, page 22

# **Context Service**

I

Cisco Context Service is a cloud-based, omnichannel solution. Context Service captures customer interaction history and provides flexible storage of the customer interaction data across all channels (including voice, chat, email, and Internet of Things).

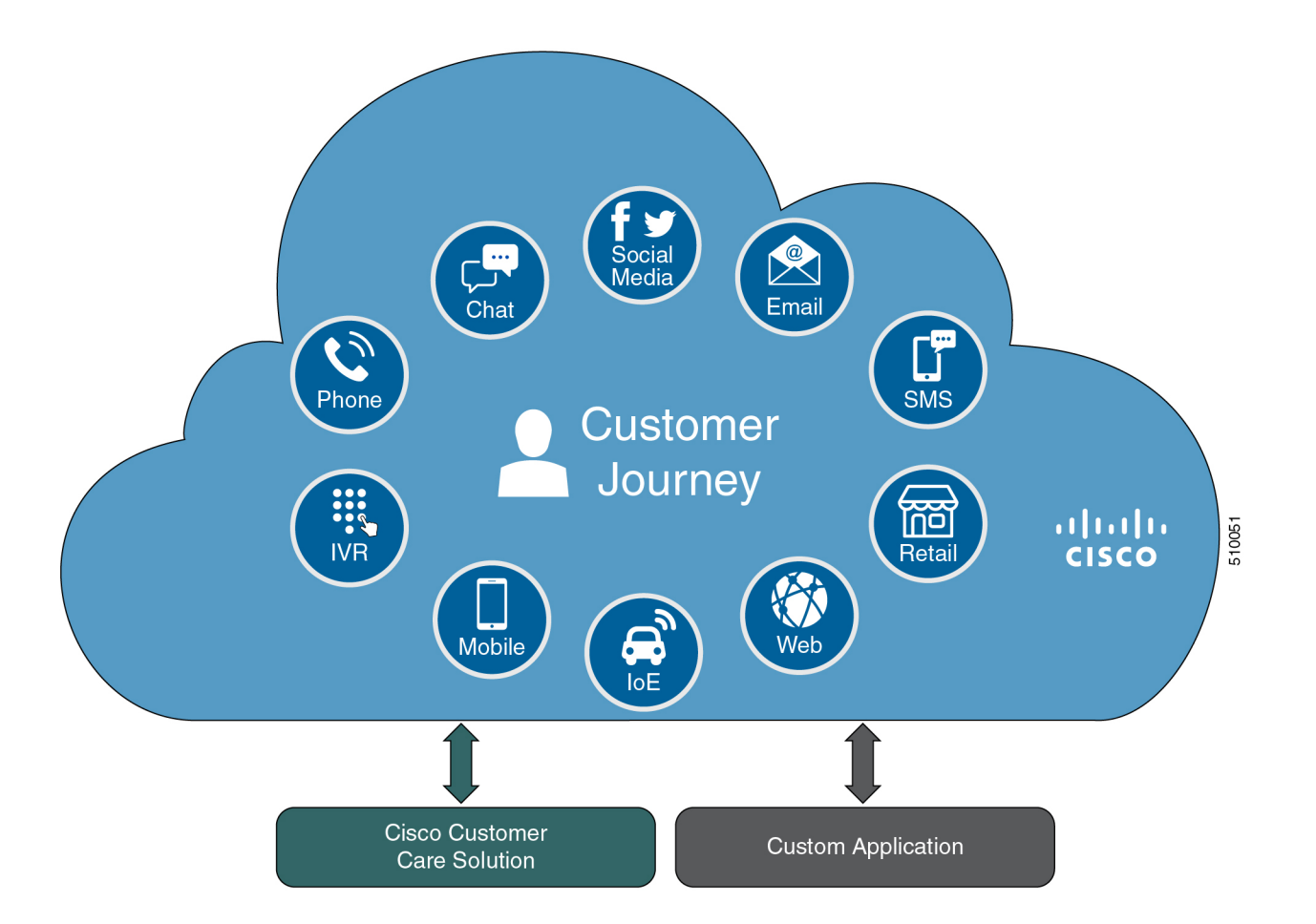

Context Service provides an out-of-the-box integration with Unified Contact Center Enterprise. You do not need to install any additional components. With Context Service integrated with your contact center, agents can access a customer's previous interactions with your organization. Context Service provides this information to your agents through the Customer Context gadget in the Cisco Finesse desktop.

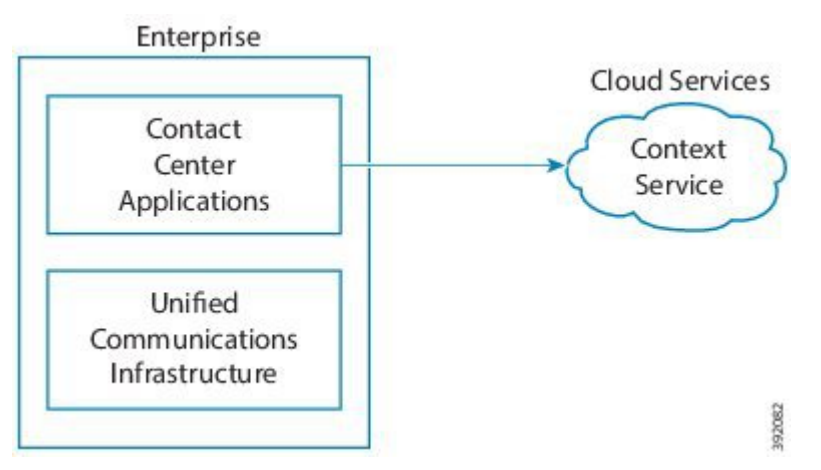

Context Service provides a flexible data store for storing customer interaction data. You can define what data you want to store and how to store it. Cisco hosts and manages the service, eliminating the need for your organization to deploy and manage servers. Your organization owns the data, even though it's stored in the

cloud. Your organization controls access to sensitive data. Cisco partners cannot access protected data unless you grant them access.

The Context Service object stores context data:

- Customer data—Describes who the customer is and includes information such as name, address, and phone number. A Customer provides a way to link personally identifiable information (PII) with a customer ID. It can link to an existing data store that contains your customer data with key fields, such as name or account number, stored in Context Service. The agent's desktop displays these details in the Customer Context gadget.
- Activity—Describes a specific interaction associated with a customer or request. An activity reflects one or more steps in the customer journey. Activities tie together all objects within a particular customer journey. For example:
  - VRU menu that a customer selects.
  - Notes made by the agent.
  - A website URL that the customer visited.
  - · Chat metadata.
- Request data—Describes what the customer wants. Requests are about one or more customer interactions
  for a specific issue. The request reflects the customer's view of an issue, indexes the customer journey
  and interaction, and groups related requests together. For example, a customer goes online to make a
  credit card payment and runs into an issue. The customer decides to call to make the payment instead.
  The separate requests represent the two interactions but belong to the same request (making a credit card
  payment).

The following contact center components integrate with Context Service:

- Cisco Unified CVP—Looks up customer and creates or updates activities for every voice call.
- Cisco Enterprise Chat and Email—Creates activities for every nonvoice chat and email task.
- Cisco SocialMiner—Creates customer records for every Task Routing task.
- Cisco Finesse—Contains the Customer Context gadget where agents can view and update customers and activities for the tasks that they handle.

For more information about Context Service, see Cisco Context Service Help Central at https://help.webex.com/ community/context-service.

# **Design Considerations**

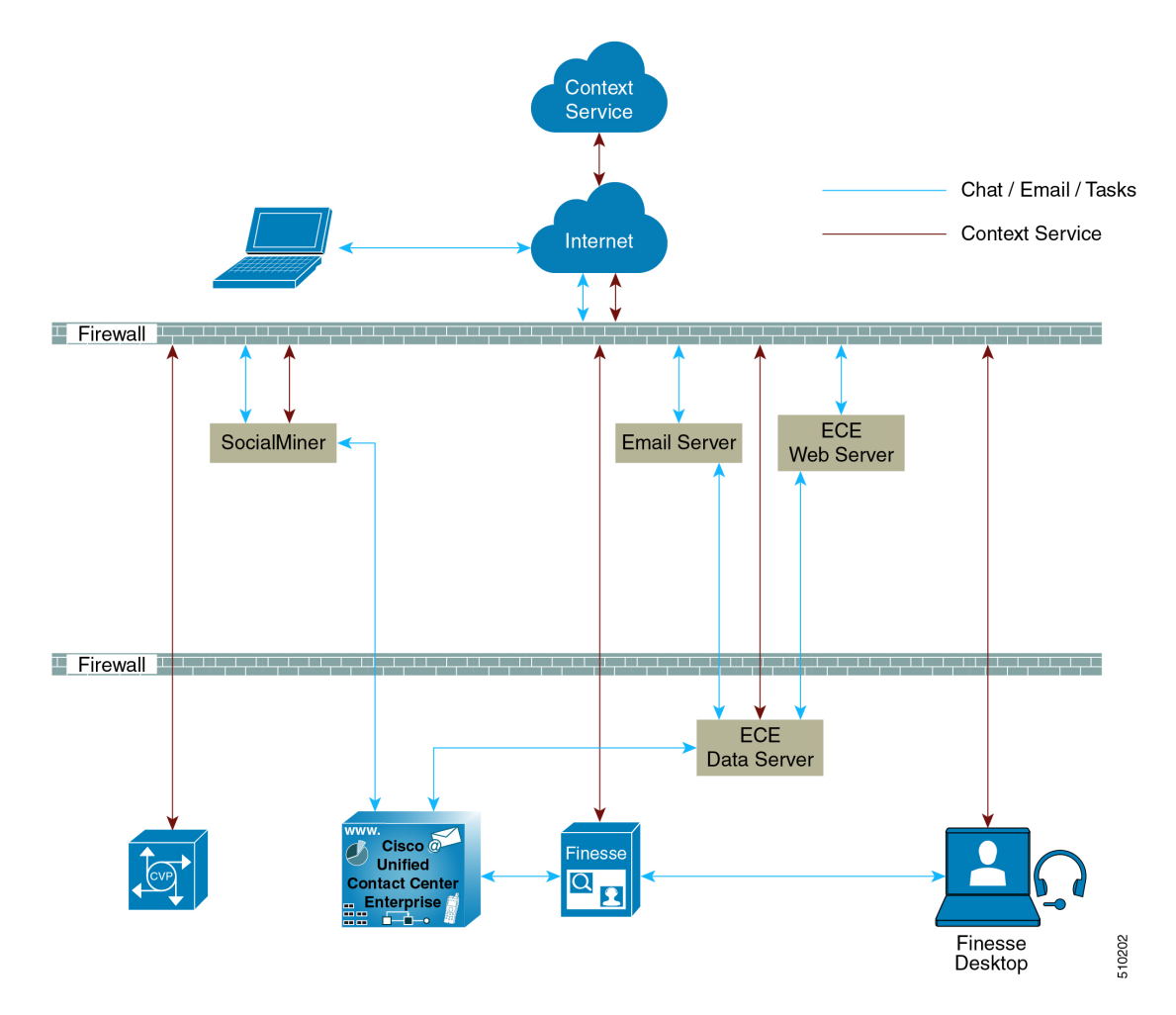

# **Omnichannel Customer Journey**

The omnichannel customer journey captures and displays a customer's complete interaction history.

A customer purchases a motorcycle from a company (Cumulus Motorcycle). The customer now has a problem with the motorcycle, so he needs to schedule an appointment with Cumulus Motorcycle for repair. The customer browses the Cumulus web site to locate the nearest service center and chats with a Cumulus agent to determine if the service center that he selected is open on Sundays. In the chat, he tells the agent that he will call when he is ready to schedule an appointment.

The customer calls to schedule a service appointment. The VRU detects his chat and sends his call to a Cumulus Motorcycle agent who is context aware. The customer agrees on a date for service. The agent confirms the appointment, and sends the appointment details to the customer. When the customer realizes that he has a conflict with the appointment, he sends the SMS a new proposed date. The agent receives a screen pop with the customer's proposed date. The agent sends the customer the details for the new appointment. The customer

brings his motorcycle into Cumulus Motorcycle for the scheduled service appointment, then picks up his repaired motorcycle.

| Table 1: Components | s that enable the | omnichannel | customer | journey |
|---------------------|-------------------|-------------|----------|---------|
|---------------------|-------------------|-------------|----------|---------|

| Activity                                                                                                    | Components                                                                                                    |
|----------------------------------------------------------------------------------------------------|----------------------------------------------------------------------------------------------------|
| The motorcycle dashboard indicates an error, and<br>instructs the customer to contact Cumulus Motorcycle<br>Customer Service immediately.                                                                                                    | The motorcycle sends diagnostic metadata to the<br>Cumulus data center which is connected to Context<br>Service.                                                              |
| The customer browses the Cumulus website to locate<br>the nearest service center. He clicks the <b>Schedule</b><br><b>Service Appointment</b> link to view the Cumulus<br>Service Centers located near him. The customer views<br>the nearest Cumulus Service Center and clicks the<br>link to chat with a Cumulus agent. | Enterprise Chat and Email<br>Finesse<br>The Cumulus backend server sends the IoT event data<br>and creates an activity to show the current<br>breadcrumbs in Context Service. |
| The customer calls to schedule a service appointment.<br>The VRU detects his chat and sends his call to an agent.                                                                                                    | SMS<br>Unified CVP<br>Finesse<br>Other components                                                                                                    |
| The customer receives the appointment details.                                                                                                    | SMS                                                                                                    |
| The customer has a conflict with the scheduled date.<br>The customer proposes a new date. The agent receives<br>a screen pop with the customer's new date.                                                                                                    | SMS<br>Finesse                                                                                                    |
| The customer receives a SMS confirmation with the new date.                                                                                                    | SMS (for example, Tropo).                                                                                                    |
| The customer picks up his repaired motorcycle.                                                                                                    |                                                                                                    |

# **Call Flow for OmniChannel Customer Journey**

# **Task Flow to Enable Context Service**

To enable Context Service in your contact center solution, follow this task flow:

| Sequence               | Task                                                                                                    |
|------------------------|----------------------------------------------------------------------------------------------------|
| Enable Context Service |                                                                                                    |
| 1                      | Work with your Cisco account partner to onboard your organization:<br>Enable Context Service for Your Organization, on page 7 |

| Sequence                      | Task                                                                                                    |
|-------------------------------|----------------------------------------------------------------------------------------------------|
| Configure and Register Compon | ents                                                                                                    |
| 2                             | Register your Unified CVP Call Servers: Register Unified CVP with<br>Context Service, on page 9.                                                   |
| 3                             | Configure connection data in CVP Call Studio: Configure Context<br>Service Connection Data in Call Studio, on page 10.                             |
| 4                             | Register your Cisco Finesse Servers: Register Cisco Finesse with<br>Context Service, on page 11.                                                   |
| 5                             | Set the principal Administration & Data Server: Set the Principal AW for Context Service, on page 12.                                              |
| 6                             | Register Unified CCE Administration to support SocialMiner and ECE servers: Register Unified CCE Administration to Support Components, on page 13. |
| 7                             | Enable the POD.ID expanded call variable: Enable the POD.ID Expanded Call Variable, on page 14.                                                    |
| Create scripts                |                                                                                                    |
| 8                             | Add Context Service to your CVP scripts: https://developer.cisco.com/<br>site/context-service/index.gsp.                                           |

# **Context Service Setup**

## **Context Service Prerequisites**

Complete the following tasks before you enable Context Service.

- Install and configure your contact center solution and any components that you plan to integrate with Context Service (Unified CVP, SocialMiner, ECE, and Cisco Finesse).
- Ensure that port 443 (HTTPS) is available for Context Service to use.
- Add the following URLs to your allowed list in your firewall so that your contact center components can connect to, and receive data from, the internet:
  - °\*.webex.com
  - °\*.wbx2.com
  - °\*.ciscoccservice.com

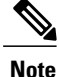

You must use wildcard URLs in your allowed list because Context Service is accessed through multiple subdomains. Context Service subdomain names can dynamically change.

• If Context Service uses a proxy server, configure the browser proxy with the URL specified in the Context Service Management gadget. Refer to the following links to configure the proxy settings for the related browsers.

| Chrome            | https://support.google.com/chrome/answer/96815?hl=en                        |
|-------------------|-----------------------------------------------------------------------------|
| Firefox           | https://support.mozilla.org/en-US/kb/<br>advanced-panel-settings-in-firefox |
| Internet Explorer | https://support.microsoft.com/en-us/products/<br>windows#1TC=windows-7      |

## **Enable Context Service for Your Organization**

Context Service enables you to store and access customer interaction data in the cloud, creating a flexible and seamless omnichannel customer journey experience. To use Context Service:

- Work with your Cisco account partner to enable Context Service for your organization.
- Register Context Service for your organization to use with your contact center application.
- Connect your contact center application to Context Service.

#### **Create a Customer Organization and Enable Context Service**

Your Cisco account partner can provide Context Service entitlement to your Cisco Spark Control Hub account.

This example shows how a partner adds a Context Service subscription to a customer organization. The example assumes that:

- The partner is a full administrator or sales administrator and can add trials.
- The Cisco Spark Control Hub account or the organization and accounts associated with the organization have been created.

#### **Example: Add a Trial Service**

Context Service is not tied to the trial services, and does not expire when the trial period is complete.

- 1 Log in with your partner credentials to the Cisco Spark Control Hub.
- 2 Click Start Trial on the Overview page. The Start New Trial window opens.

- **3** Enter details about the trial:
  - Customer Information: Enter the name of the customer company and an email for the administrator.
  - Trial Services: Select the trials to add to this customer.

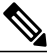

**Note** All services except **Message** are optional. To enable Context, select **Message**.

- Licenses Quantity: Specify the number of licenses required for this customer trial. This number is usually the number of users who use this service. This option applies only to the Trial Services. Context Service is not bound by the number of licenses specified here.
- **Trial duration** Specify the duration the trial lasts before you must purchase the service. This option applies only to the Trial Services and not Context Service.

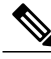

**Note** Context Service entitlement does not expire when the specified trial period ends. The organization can continue to use Context Service beyond the date of the specified Trial Duration.

Note

You cannot change the customer name and administrator email after you create the trial. You can modify the other terms of the trial as needed.

Make sure that the email you provide is not already associated with a Cisco Spark Control Hub account.

- 4 Scroll down to the Non Trial Services section and select Enable Context Service for Cisco Unified Contact Center.
- 5 Click Next.
- 6 A message is displayed that asks if you want to set up the services for the customer. Click No.

You now have provided Context Service entitlement to the organization. The customer now receives a welcome email at the specified email address with the subject line **Welcome to Cisco Spark Service**.

Welcome to Cisco Spark

# Your trial starts today

Your 90 day trial powered by Cisco CCBU Test Partner Org has begun and ends on Aug 24,2017

Go to Cisco Spark Control Hub to begin using your services.

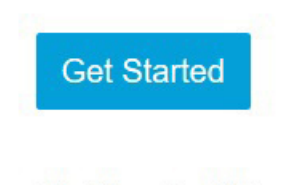

The Cisco Spark Team

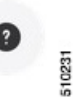

The customer must click **Get Started** in the email and sign in to Cisco Spark Control Hub to begin their trial. The customer uses the credentials in the email to sign in and is prompted to create a password.

Your Cisco Context Service is ready. To use the service, connect to Cisco Contact Center with Context Service Enabled. See Register Context Service for more information.

# **Component Configuration and Registration**

## **Register Unified CVP with Context Service**

The registration process has an inactivity session timeout of 10 minutes. If the session times out, sign in again.

Note

For Unified CVP, Context Service is not supported for a VXML Server that is deployed in a standalone mode.

#### **Before You Begin**

- Ensure that Unified CVP 11.6 is installed.
- Ensure that your web browser allows popups.
- If you are using Microsoft Internet Explorer, add a registry key, TabProcGrowth, at HKEY\_CURRENT\_USER\Software\Microsoft\Internet Explorer\Main. Set the type to String or DWORD (32-bit) and set the value to 0.

• When your organization was entitled for Cisco Context Service, you received an email requesting a sign-in and a password change. Sign in using the registration email, and change the password. Now your organization is entitled to use Context Service.

#### Procedure

- Step 1 In the CVP Operations Console, choose System > Cloud Services > Context Service to launch the Context Service Management page.
- **Step 2** Provide the following information for the CVP VXML server:
  - **Proxy server URL**—Specify the URL if your solution uses an optional proxy server to reach Context Service.
  - **Timeout**—The amount of time, in milliseconds, that the system waits for a response from Context Service for each operation.

See the application's online help for the minimum, maximum, and default values for this setting for the component you are registering. Test this setting and tune it to match the latency for your solution.

- Lab Mode—Indicates whether Context Service is in lab mode. In lab mode, you can test, develop, and debug Context Service. Lab mode allows you to delete objects from Context Service.
- Step 3 Click Register.

A popup window appears in your browser prompting you to sign in to Cisco Spark.

- Step 4 Enter your Cisco Spark Control Hub admin credentials and complete the registration. (See https://help.webex.com/docs/DOC-4165 for more information.)
   Note Use the same organization admin account to register all components in one contact center solution.
- Step 5 Check the Allow Access to Your Hybrid Services Node check box and then click Continue. Cisco Spark Control Hub redirects the browser back to the application from which you began the registration.

If the registration is successful, the connection details are deployed on all running VXML Servers in the pool. If you add a VXML Server after registration, click **Save & Deploy** on the **VXML server device configuration** page to deploy the connection data to the new server.

## **Configure Context Service Connection Data in Call Studio**

You can configure Context Service connection data property to debug applications that interact with Context Service.

To debug a solution that uses Context Service, Call Studio requires your Context Service credentials and connection details.

#### **Before You Begin**

Register Unified CVP with Context Service by using the Operations Console.

#### Procedure

| Step 1 | From the Op | perations | Console, | select S | ystem > | Cloud | Services > | Context | Service |
|--------|-------------|-----------|----------|----------|---------|-------|------------|---------|---------|
|--------|-------------|-----------|----------|----------|---------|-------|------------|---------|---------|

| Step 2  | Click Connection Data.                                                                               |                                                                                                    |  |  |  |
|---------|----------------------------------------------------------------------------------------------------|----------------------------------------------------------------------------------------------------|--|--|--|
| •       | The system displays the credential information in the Connection Data area below the Connection Data |                                                                                                    |  |  |  |
|         | button.                                                                                              | The connection data is selected by default.                                                              |  |  |  |
|         | Note                                                                                                 | Carefully store the connection data. This data is the key to open your organization's data in the cloud. |  |  |  |
| Step 3  | Copy the                                                                                             | e credentials onto the clipboard.                                                                        |  |  |  |
| Step 4  | Click <b>OK</b> .                                                                                    |                                                                                                    |  |  |  |
| Step 5  | Launch Cisco Unified Call Studio.                                                                    |                                                                                                    |  |  |  |
| Step 6  | Choose <b>Window</b> > <b>Preferences</b> .                                                          |                                                                                                    |  |  |  |
| Step 7  | On the <b>F</b>                                                                                      | Preferences window, choose Call Studio > Debug Preferences.                                              |  |  |  |
| Step 8  | In the Co                                                                                            | ontext Service area, paste the connection data from the clipboard into the Connection Data field.        |  |  |  |
| Step 9  | Click O                                                                                              | K.                                                                                                    |  |  |  |
| Step 10 | Restart V                                                                                            | VXML service and Ops Console service.                                                                    |  |  |  |
|         |                                                                                                    |                                                                                                    |  |  |  |

## **Register Cisco Finesse with Context Service**

#### **Before You Begin**

- Ensure that your web browser allows popups.
- When your organization was entitled for Cisco Context Service, you received an email requesting a sign-in and a password change. Sign in using the registration email, and change the password. Now your organization is entitled to use Context Service.
- If you wish to configure a proxy server for Context Service, configure the browser proxy with the proxy server URL you specified. Refer to your browser's documentation for information about configuring proxy settings.

#### Procedure

- Step 1 Register Cisco Finesse with Context Service from the Finesse administration console Context Service Management gadget.
  - **Note** Ensure to register all Finesse primary nodes.
- **Step 2** Provide the following information:
  - **Proxy server URL**—Specify the URL if your solution uses an optional proxy server to reach Context Service.
  - **Timeout**—The amount of time, in milliseconds, that the system waits for a response from Context Service for each operation.

I

See the application's online help for the minimum, maximum, and default values for this setting for the component you are registering. Test this setting and tune it to match the latency for your solution.

• Lab Mode—Indicate whether Context Service is in lab mode. In lab mode, you can test, develop, and debug Context Service. Lab mode allows you to delete objects from Context Service.

#### Step 3 Click Register.

A popup window appears in your browser prompting you to sign in to Cisco Spark.

**Step 4** Enter your Cisco Spark Control Hub admin credentials. Complete the registration in Cisco Spark Control Hub. (See https://help.webex.com/docs/DOC-4165 for more information.)

**Note** Use the same organization admin account to register all components in one contact center solution.

Cisco Spark Control Hub redirects the browser back to the application from which you initiated the registration.

#### What to Do Next

To change any of the settings after you register, edit the setting and save your change. You do not need to reregister.

After you register Cisco Finesse, agents can use the Context Service desktop gadget. It is available on the **Manage Customer** tab in the default agent desktop layout. If the gadget is not in your layout, you can add the gadget with the following XML:

```
<tab>
<id>manageCustomer</id>
<label>finesse.container.tabs.agent.manageCustomerLabel</label>
<gadgets>
<gadget>/desktop/gadgets/CustomerContext.xml</gadget>
</gadgets>
</tab>
```

## Set the Principal AW for Context Service

Set which Administration & Data Server (AW) manages the credentials for Context Service before registering with Context Service in Unified CCE Administration.

#### Procedure

| Step 1 | In Unified CCE Administration, navigate to System > Deployment.                                                                          |
|--------|----------------------------------------------------------------------------------------------------|
| Step 2 | In the <b>System Inventory</b> , click the AW that you want to manage the Cisco Spark Control Hub admin credentials for Context Service. |
| Step 3 | In the Edit AW popup window, check the Principal check box.                                                                              |
| Step 4 | Enter your solution's Diagnostic Framework credentials.                                                                                  |
| Step 5 | Click Save.                                                                                                    |

## **Register Unified CCE Administration to Support Components**

You register Unified CCE through the Unified CCE Administration tool. This enables both SocialMiner and Enterprise Chat and Email to access Context Service in a single operation.

#### **Before You Begin**

• Add SocialMiner and Enterprise Chat and Email to the System Inventory in Unified CCE Administration.

Use the **System Inventory** in **Unified CCE Administration** to set the Principal AW before registering Unified CCE. The Principal AW manages the Context Service credentials.

• When your organization was entitled for Cisco Context Service, you received an email requesting a sign-in and a password change. Sign in using the registration email, and change the password. Now your organization is entitled to use Context Service.

#### Procedure

- Step 1 Register from the Unified CCE Administration System > Context Service menu.
- **Step 2** Provide the following information:
  - **Proxy server URL**—Specify the URL if your solution uses an optional proxy server to reach Context Service.
  - **Timeout**—The amount of time, in milliseconds, that the system waits for a response from Context Service for each operation.

See the application's online help for the minimum, maximum, and default values for this setting for the component you are registering. Test this setting and tune it to match the latency for your solution.

• Lab Mode—Indicate whether Context Service is in lab mode. In lab mode, you can test, develop, and debug Context Service. Lab mode allows you to delete objects from Context Service.

#### Step 3 Click Register.

Your browser displays the Cisco Spark sign-in page.

Step 4 Enter your Cisco Spark Control Hub admin credentials. Complete the registration in Cisco Spark Control Hub. (See https://help.webex.com/docs/DOC-4165 for more information.)

Note Use the same organization admin account to register all components in one contact center solution.

Cisco Spark Control Hub redirects the browser back to the application from which you initiated the registration.

#### What to Do Next

Set up the ECE services in the System Console. For more information, see the *Enterprise Chat and Email Deployment and Maintenance Guide (for Unified Contact Center Enterprise)* at http://www.cisco.com/c/en/us/support/customer-collaboration/cisco-enterprise-chat-email/products-maintenance-guides-list.html .

I

Configure Context Service in ECE. For more information, see the *Enterprise Chat and Email Administrator's Guide to System Console* at http://www.cisco.com/c/en/us/support/customer-collaboration/cisco-enterprise-chat-email/products-maintenance-guides-list.html.

If you register CCE Context Service after it is deregistered, restart the ECE Context Service Process and Instance from the ECE System Console Page. To set up ECE services in the System Console, see the *Enterprise Chat and Email Deployment and Maintenance Guide (for Unified Contact Center Enterprise)* at http://www.cisco.com/c/en/us/support/customer-collaboration/cisco-enterprise-chat-email/products-maintenance-guides-list.html.

## **Enable the POD.ID Expanded Call Variable**

Enable the built-in POD.ID expanded call variable to send task context data through the system.

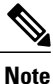

For a new incoming call, CVP creates a new POD and passes that POD information to CCE in *POD.ID ECC Variable*. In order for CVP to send POD.ID ECC variable to CCE, the Call Studio script must contain CVP Subdialog\_Start at the beginning of the script with the business logic for creating or updating POD and .must end with *CVP Subdialog\_Return*. *CVP Subdialog\_Return* captures the caller input and passes the POD ID to CCE Application.

#### Procedure

- **Step 1** In the Configuration Manager, navigate to **Tools** > List **Tools**, and open the **Expanded Call Variable List**.
- Step 2 Click Retrieve.
- Step 3 Click the POD.ID expanded call variable to open that record in the Attributes panel.
- **Step 4** Check the **Enabled** check box.
- Step 5 Click Save.

# **Solution Serviceability**

This section provides the information and resources to troubleshoot Context Service.

You can view service status for Context Service and subscribe to updates at https://status.ciscospark.com.

For Enterprise Chat and Email troubleshooting information, see the *Enterprise Chat and Email Administrator's Guide to System Console* at http://www.cisco.com/c/en/us/support/customer-collaboration/ cisco-enterprise-chat-email/products-maintenance-guides-list.html.

## Access Context Service Logs

The log file from Context Service is CCBU-runtime.<YYYY-MM-DDTHH-MM-SS.sss>.log. The path to the log file is /opt/cisco/mmca/logs/runtime. Context Service logs are stored at C:\icm\tomcat\logs\ContextService.\*.log on the Principal AW.

CVP OAMP logs are stored at CVP HOME\logs\OAMP

CVP VXML logs are stored at CVP\_HOME\logs\VXML

Fusion Management Connector logs are stored at /opt/cisco/ccbu/logs/fusion-mgmt-connector directory

Cisco Finesse logs are stored at /opt/cisco/desktop/logs/finesse-auth

Cisco SocialMiner logs are stored at /opt/cisco/mmca/logs/runtime

For the location of Enterprise Chat and Email logs, see the *Enterprise Chat and Email Administrator's Guide* to System Console at http://www.cisco.com/c/en/us/support/customer-collaboration/cisco-enterprise-chat-email/products-maintenance-guides-list.html.

### View Context Service Customer Record Statistics on OAMP

You can check Context Service customer record statistics in OAMP from the VXML logs.

Verify the VXML logs for any exceptions. Search the log *\$CVP\_HOME/logs/VXML* for the instances "Context service client stats summary" - Verify the reachability /connectivity. The report displays the count, latency, etc for each record. In the Dashboard Login to **OAMP** > **System** > **ControlCenter** > **VXML Device's CS status**. Alerts are captured in *syslogServer*.

## **Troubleshooting Context Service Registration Process**

This section lists the issues and the possible solutions during registration of the components with the Context Service Cloud.

### **Cannot Configure Cisco SocialMiner**

You cannot configure Cisco SocialMiner, if Context Service fails to connect with it.

Check the Context service logs at C:\icm\tomcat\logs\ContextService. If there are connectivity errors, the Context Service logs provide information similar to this:

0000001306: \*.\*.\*: Aug 12 2016 16:58:15.629 -0400: %CCBU pool-1-thread-35-Infrastructure-1548-3-REST API EXCEPTION:

%[exception=com.sun.jersey.api.client.ClientHandlerException:

java.net.SocketTimeoutException: connect timed out][message\_string=Failed to make request. Exception is caught for rest call:GET https://\*.\*.\*:443/ccp-webapp/ccp/contextServiceConfig]: The REST API has caught an exception

To fix the issue, check to see if Cisco SocialMiner is up and running. If Cisco SocialMiner is up and running, check its connection with the principal AW Machine.

If your issue is still unresolved, contact Cisco customer support.

### **Cannot Register Context Service**

When you try to register with Context Service, if registration fails with the following error, check to see if you have an internet connection.

Failed to register with the Context Service because of a connection error. Verify that the server has internet access and/or the proxy server URL is correct.

If your registration fails due to incorrect proxy server URL, check the proxy server configuration in your browser.

If you are still unable to register, the Context Service SDK could have been corrupted, when an automatic update was run.

To recover the corrupted Context Service SDK:

- 1 Stop the Cisco Tomcat service.
- 2 Delete the C:\icm\ContextService directory.
- **3** Restart the Cisco Tomcat service. The Context Service directory is recreated.

If your issue is still unresolved, contact customer support.

### **Cannot Deregister Context Service**

If the AW-HDS-DDS side A can access only the key management system but not the rest of Context Service, registration succeeds. However, deregistration fails because the cluster was not created.

Check the Context Service logs on the Side A AW-HDS-DDS at:

C:\icm\tomcat\logs\ContextService.\*.log. If the cluster was not created, the SDK logs provide information similar to this:

```
0000000111: *.*.*: Aug 12 2016 10:46:59.835 -0400:
%_Thread-25-6-com.cisco.thunderhead.RESTClient: Error on CREATE:
https://hercules-a.wbx2.com/v1/connectors
```

```
0000000112: *.*.*: Aug 12 2016 10:46:59.835 -0400:

%_Thread-25-3-com.cisco.thunderhead.RESTClient: Error: try #1: Exception

trying to connect=com.sun.jersey.api.client.ClientHandlerException:

org.apache.http.conn.HttpHostConnectException: Connect to

hercules-a.wbx2.com:443 [hercules-a.wbx2.com/*.*.*.*,

hercules-a.wbx2.com/*.*.*.*] failed: Connection timed out: connect
```

To fix this issue, check to see if your server is up and running.

If you are still unable to deregister, the Context Service SDK could be corrupt.

To recover the corrupted Context Service SDK:

- 1 Stop the Cisco Tomcat service.
- 2 Delete the C:\icm\ContextService directory.
- **3** Restart the Cisco Tomcat service.

The Context Service directory is recreated. If the issue is still unresolved, contact Cisco support.

### **Cannot Register Context Service (Cisco Unified CVP)**

#### **Registration Failure**

When you try to register with Context Service and if the registration fails, the following error message is displayed:

Registration with context Service failed. Try re-registering.

The reasons for this error can be the following:

- Dynamic Context Service extension jar failure
- Incorrect login credentials

To successfully register Context Service, follow these steps:

- 1 Check the network connectivity.
- 2 Check that the Context Service extension jar dynamically downloads in the following path:

CVP\_HOME\OPSConsoleServer\Tomcat\webapps\oamp\ WEB-INF\contextService\context-service-sdk-downloads

- 3 If you use a proxy, ensure that the proxy is up and running.
- 4 Ensure that you use the valid organization account credentials that was used to enable Context Service.
- 5 Verify the OAMP log *\$CVP\_HOME/logs/OAMP* and search for instances of CS\_SDK\_STATUS
- 6 Verify the connectivity. In the OAMP dashboard, log in to System > ControlCenter > OAMP CS status. Alerts are captured in *syslogServer*.

### Unable to Register and Deregister Unified CVP With Context Service

Registration or deregistration of CVP with Context Service fails with this error Activity Failed/Register/Deregister failed

This error occurs if there is a network issue. Make sure that your network is available and connected. You also need to check Context service connection status in OAMP and VXML logs. These logs are updated every 30 seconds. You can also find status information in the system logs also.

Verify the OAMP logs for any exceptions. Search the log *\$CVP\_HOME/logs/OAMP* for instances of "CS\_SDK\_STATUS" - Verify the reachability /connectivity. In the Dashboard Login to **OAMP** > **System** > **ControlCenter** > **OAMP CS status**. Alerts are captured in *syslogServer*.

Verify the VXML logs for any exceptions. Search the log *\$CVP\_HOME/logs/VXML* for the instances "CS\_SDK\_STATUS" - Verify the reachability /connectivity. In the Dashboard Login to **OAMP** > **System** > **ControlCenter** > **VXML Device's CS status**. Alerts are captured in *syslogServer*.

### **Context Service Registration Incomplete**

When registering or de-registering Context Service with Finesse, the process stops responding and continues to display one of the following messages:

Registration is in progress

#### OR

Deregistration is in progress

These messages could occur for the following reasons:

- The proxy is invalid or not reachable. Make sure that the proxy URL is correct and reachable from Finesse.
- The browser pop-up is disabled. Ensure the browser pop-up is enabled.
- The Context Service Cloud services may not be reachable. For more information, see the Fusion Management Connector (FMC) logs located at: /opt/cisco/ccbu/logs/fusion-mgmt-connector directory.
- Fusion Management Connector (FMC) is still in the loading state.

### **Context Service Registration Status Invalid**

Registering Context Service with Finesse clients can fail with this error:

The Context service registration status is invalid. Check the Settings and try again.

This error could occur for the following reasons:

- An invalid client setting update results in an invalid registration state. To ensure that the update keeps the connector in registered state, perform the following:
- 1 Correct the client settings.
- 2 Save and refresh the page.

If the update is unsuccessful, try restarting the Cisco Tomcat service. If the issue still persists, re-register Context Service.

Connection data is invalid. Restart Cisco Tomcat service. If that doesn't help, contact Cisco Support.

#### Unable to Determine Context Service Registration Status or Client Settings

Context Service Management displays the following error messages in Cisco Finesse Administration:

- Unable to determine registration status from system
- Error while retrieving Context Service client settings from Database

These errors occur when the Fusion Management web application, deployed on the Platform Tomcat is down, or the Cisco Tomcat service is down in Cisco Finesse.

When this occurs:

- Verify that the Cisco Tomcat service is up and running. The service may not respond with an XML in some error scenarios.
- Restart Platform Tomcat and try again.
- Check the logs under: /opt/cisco/ccbu/logs/fusion-mgmt-connector for more information.

### **Context Service Registration Incomplete Due to Pop-Up Window**

As part of Context Service registration process, a pop-up window is displayed for Cisco Spark login. After the registration is complete, the popup window does not close automatically and the following error message is displayed:

Please wait while Finesse completes the Context Service registration. CAUTION: Do not close this window, otherwise the registration may fail. This window will close automatically when the registration is complete.

When this error message occurs:

Check the registration status in the Finesse Administration page. If the registration is complete, the pop-up window closes automatically.

Note

If you are using Firefox, enable the dom.allow\_scripts\_to\_close\_windows config to ensure that any additional tabs opened for context service registration close as expected.

### **Context Service Registration Incomplete Due to Page Refresh**

As part of Context Service registration process, do not refresh the pop up page while the registration or deregistration process is in progress. This may result in an **Undefined** state for that respective component.

## **Troubleshooting Context Service Connectivity Process**

This section describes the various connectivity related issues that are encountered and the troubleshooting that can be performed for a possible solution.

### **Activity Operation**

Exception related to Activity operation failure

Deployment failure, dynamic jar download failure, context service client initialization failure, or incorrect connection data.

Check if the deployment of Context Service related data from OAMP to VXML server is successful from the **Deployment Status** button in OAMP.

- If the deployment failed, in OAMP, select **Device Management** > **Unified CVP XML Server**. Select the failed VXML server and click **Save & Deploy**.
- Ensure that VXML Server status is up.

Check that the Context Service extension jar dynamically downloads in the following path: CVP HOME\VXMLServer\Tomcat\webapps\CVP\ WEB-INF\contextservice\context-service-sdk-downloads

- Check the network connectivity.
- If you use a proxy server, make sure that it is working.

Ensure that the Context Service client initialization is successful.

• Restart the VXML Server service.

Verify that the customer ID is valid and exists.

• Create valid customers.

Verify the VXML logs for any exceptions. Search the log *\$CVP\_HOME/logs/VXML* for the instances "CS\_SDK\_STATUS" - Verify the reachability /connectivity. In the Dashboard Login to **OAMP** > **System** > **ControlCenter** > **VXML Device's CS status**. Alerts are captured in *syslogServer*.

### **Context Service Connection Data Not Published**

The connection data is published to the configured subscribers in the following scenarios:

- De-registering or cancelling Context Service.
- Registering with Context Service.
- Updating connection data when Context Services sends a notification.

This issue can occur when there is a change in the connection data in the cloud. Also, check for the following log statements in the fusion-management-connector logs at

/opt/cisco/ccbu/logs/fusion-mgmt-connector/:

- Error occurred while fetching runtime connector information from DB
- There are no runtime connectors registered in system currently
- Exception ocurred while fetching connection data
- Exception occurred while publishing connection data

If the issue persists, contact Cisco Support.

### Activity Count Mismatch Between CVP and Other Components

This issue can occur if there is a count mismatch between CVP and other components due to a break in network or cloud connectivity. You will get this error messageActivity Failed.

Check the statistics. Context Service Statistics: Unified CVP fetches the customer record related statistics every 30 minutes and writes in the VXML logs and syslogs. These statistics are flushed out immediately post fetching.

Verify the VXML logs for any exceptions. Search the log *\$CVP\_HOME/logs/VXML* for the instances "CS\_SDK\_STATUS" - Verify the reachability /connectivity. In the Dashboard Login to **OAMP** > **System** > **ControlCenter** > **VXML Device's CS status**. Alerts are captured in *syslogServer*.

### Activity Failure in Debug Mode

Error/Exception in VXMLlogs

Network issue, incorrect connection data

- Verify that the proxy is correct.
- · Check if the proxy is working on the web browser.
- Check if the connection data is valid.

Verify the VXML logs for any exceptions. Search the log *\$CVP\_HOME/logs/VXML* for the instances "CS\_SDK\_STATUS" - Verify the reachability /connectivity. In the Dashboard Login to **OAMP** > **System** > **ControlCenter** > **VXML Device's CS status**. Alerts are captured in *syslogServer*.

### Periodic Logging of Context Service SDK Connector Status

- Context Service status information is logged periodically into the respective log files.
- The periodic interval is 30 minutes, and this is synchronized to the wall clock time. The log should appear at 1100hrs, 1130hrs, 1200hrs and so on.
- The status message lists the overall status, services used by the connector, information on whether it is reachable, latency and so on.
- Fusion Management Connector logs are located at /opt/cisco/ccbu/logs/fusion-mgmt-connector
- Finesse Auth logs are located at: /opt/cisco/desktop/logs/finesse-auth.

### Periodic Logging of Context Service JMX Counters

The JMX statistics information is logged into the logs located at /opt/cisco/desktop/logs/finesse-auth directory" with the text "CS\_SDK\_STATS\_SUMMARY".

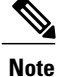

This statistics information is not logged into the Fusion Management Connector logs.

## **Troubleshooting Context Service Runtime Process**

This section describes the runtime related issues that are encountered during the runtime connection with the Context Service Cloud. The troubleshooting tips and the possible solution for each are presented.

### Unable to Access Customer Context Information

In the Cisco Finesse desktop gadget, there may be instances where the customer's context information is not accessible and the following error message is displayed:

Experiencing issues with accessing customer's context information

This error message could occur due to the following reasons:

- Invalid client settings. Check and correct the client settings.
- Due to connectivity issues. Check if the Context Service connectivity is accessible from Cisco Finesse.

Cisco Finesse is not registered with Context Service. Check your Context Service registration. If Context
 Services is not registered, try again

# **Deregister a Component with Context Service**

After registering a server, you can deregister it if you decide to stop using Context Service with that server.

#### **Before You Begin**

Ensure that your web browser allows popups.

#### Procedure

- **Step 1** Launch the **Context Service Management** page for the server.
- Step 2 Click Deregister.

Your browser displays the Cisco Spark sign-in page.

**Step 3** Sign in with your Cisco Spark Control Hub admin credentials and confirm the removal of your Hybrid Services cluster.

You are redirected to the application page for the completion of the deregistration process. The browser window closes automatically after a successful deregistration. Avoid making any changes to the client settings until the deregistration is completed successfully.